#### TUTO APPLICATION MOBILE PRONOTE

Comment installer son espace pronote sur son mobile

Pré-requis : avoir activé son compte e-lyco

## ETAPE 1

INSTALLER APPLICATION PRONOTE SUR VOTRE TELEPHONE PORTABLE

## ETAPE 2 CONNECTEZ VOUS A E LYCO

Cliquez sur l'image pronote pour rentrer dans votre espace

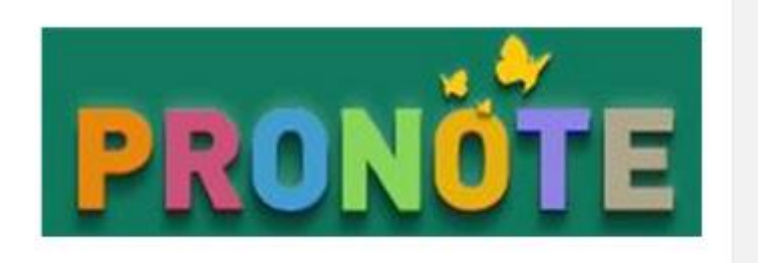

NB : Si vous ne voyez pas l'image pronote,

CLIQUEZ SUR PLUS PUIS SERVICES EXTERNES PUIS PRONOTE

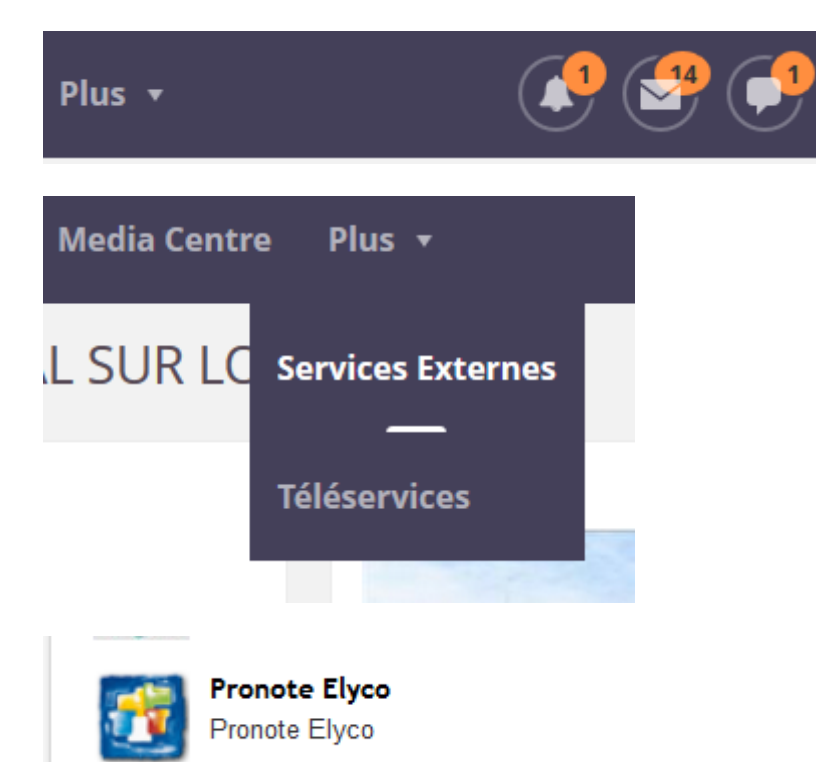

ARRIVE SUR LA PAGE DE PRONOTE cliquez sur le symbole du QRcode

| en contraction of the second second s |                                                                                                    |
|----------------------------------------------------------------------------------------------------|----------------------------------------------------------------------------------------------------|
|                                                                                                    | ?                                                                                                    |
| Créez votre code éphémère                                                                                                    | à 4 caractères puis validez                                                                                                    |
| QR Code de config                                                                                                    | guration de l'application mobile.                                                                                                    |
| Veuillez composer un co<br>de l'application mobile. (<br>votre téléphone. Le code<br>durée de validité de dix r                                                                                                    | de éphémère pour générer un QR Code de configuration<br>Ce code vous sera demandé lors de la configuration sur<br>doit être composé de quatre caractères, il aura une<br>minutes. |
| http://195.221.63.130/prone                                                                                                    | ote/mobile.eleve.html                                                                                                    |

Un QR code vous est proposé :

# QR Code de configuration de l'application mobile.

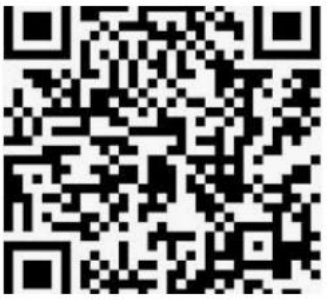

(ceci est une image, elle ne flashe pas)

ETAPE 3 SUR APPLICATION MOBILE

Ouvrir l'application

Faire ajouter un compte en cliquant sur le +

L'application propose de flasher le QRcode (vous pouvez avoir besoin d'autoriser l'application à utiliser l'appareil photo)

## Flashez le QRcode avec votre application mobile

Elle vous demande votre code puis vous validez

### Et c'est bon !

Vous retrouvez votre espace sur votre mobile, avec par exemple

- Le cahier de texte
- Les notes
- L'emploi du temps (dans l'onglet vie scolaire)

Vous n'avez plus qu'à explorez les rubriques !